# フライバーレスヘリ対応 ジャイロ・受信機・ガバナ-機能一体型 3 軸 AVCS ジャイロ

# CGY770R

# ジャイロ・プログラムボックス

# **GPB-1**

# アップデート内容説明書

# CGY770R のアップデート(GPB-1 はアップデートされません。)

CIU-2 または CIU-3 を使用して、PC から CGY770R をアップデートします。

\*アップデートには、以下のものが必要です。

- CGY 接続コード (GPB-1 付製品に付属 )
- CIU-2 または CIU-3 (別売)●二又コード ( 別売\* CIU-3 には付属 )
- CGY750/GY701/GY520 用コード(別売)または、アップデート用 DSC コード(別売)

#### ① CGY770R のアップデートファイルをダウンロード

CGY770R のアップデートファイルを、Futaba WEB (http://www. rc.futaba.co.jp/dl/index.html) より、お持ちの PC にダウンロードし ます。

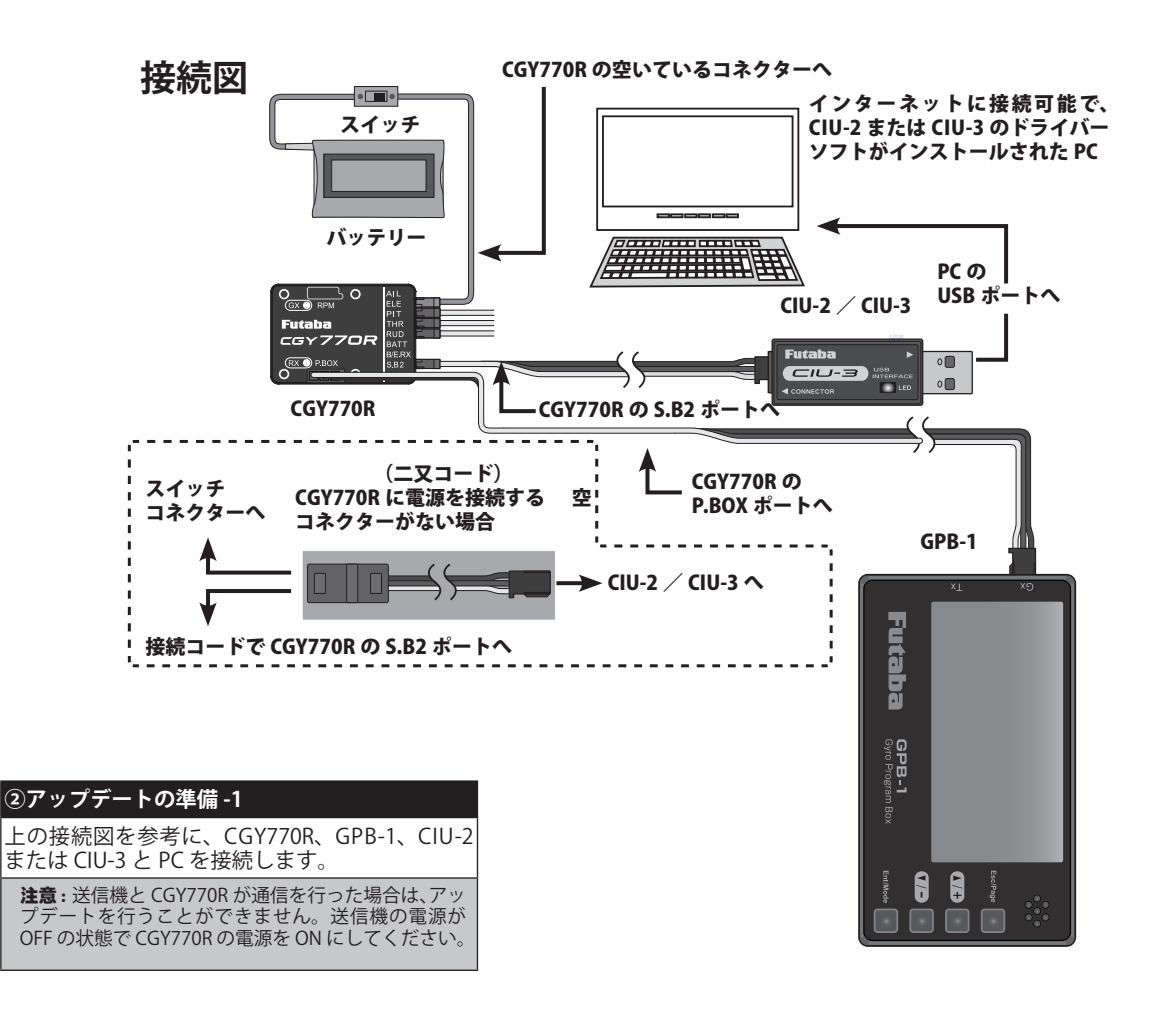

注意:送信機とCGY770Rが通信を行った場合や、内蔵受信機の設定がINHの場合は、アップデートを行うことができません。内蔵受信機がACT、送信機の電源がOFFの状態でCGY770Rの電源をONにしてください。

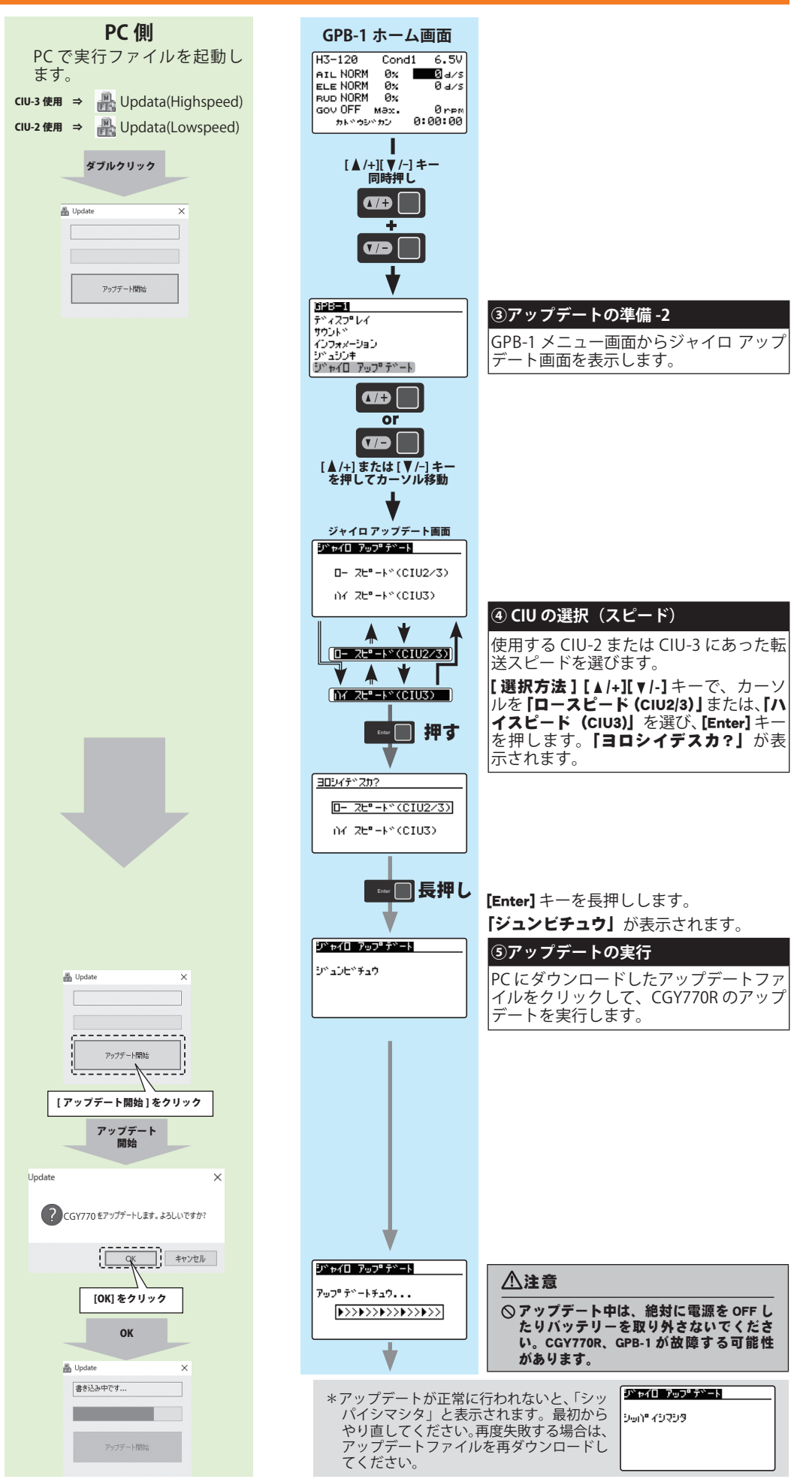

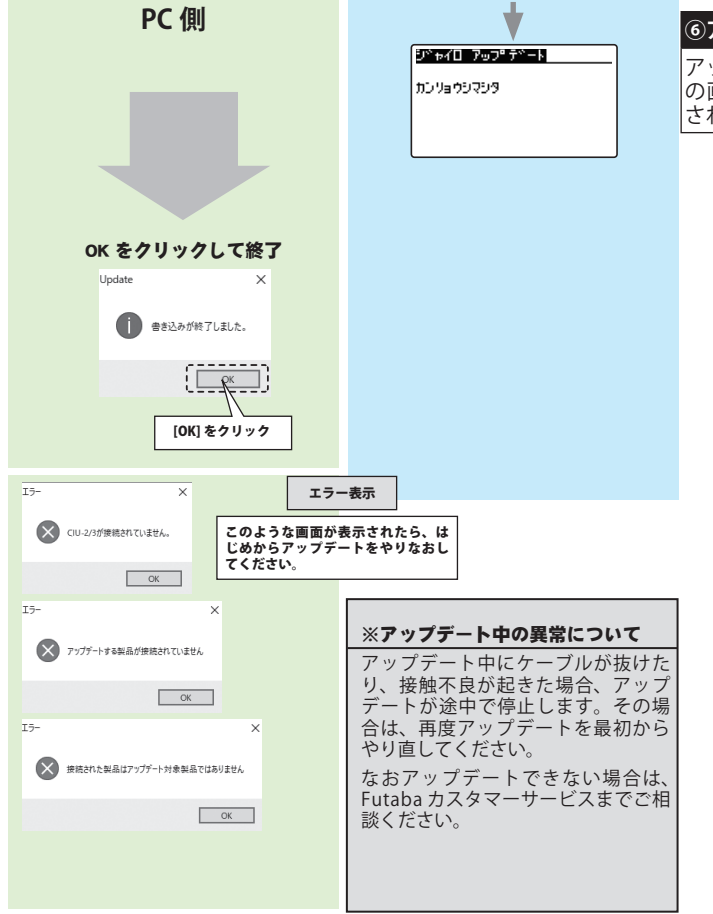

| ⑥アップデート完了                                   |              |
|---------------------------------------------|--------------|
| アップデートが正常に完了すると、<br>の画面に <b>「カンリョウシマシタ」</b> | GPB-1<br>と表示 |
| されます。                                       |              |

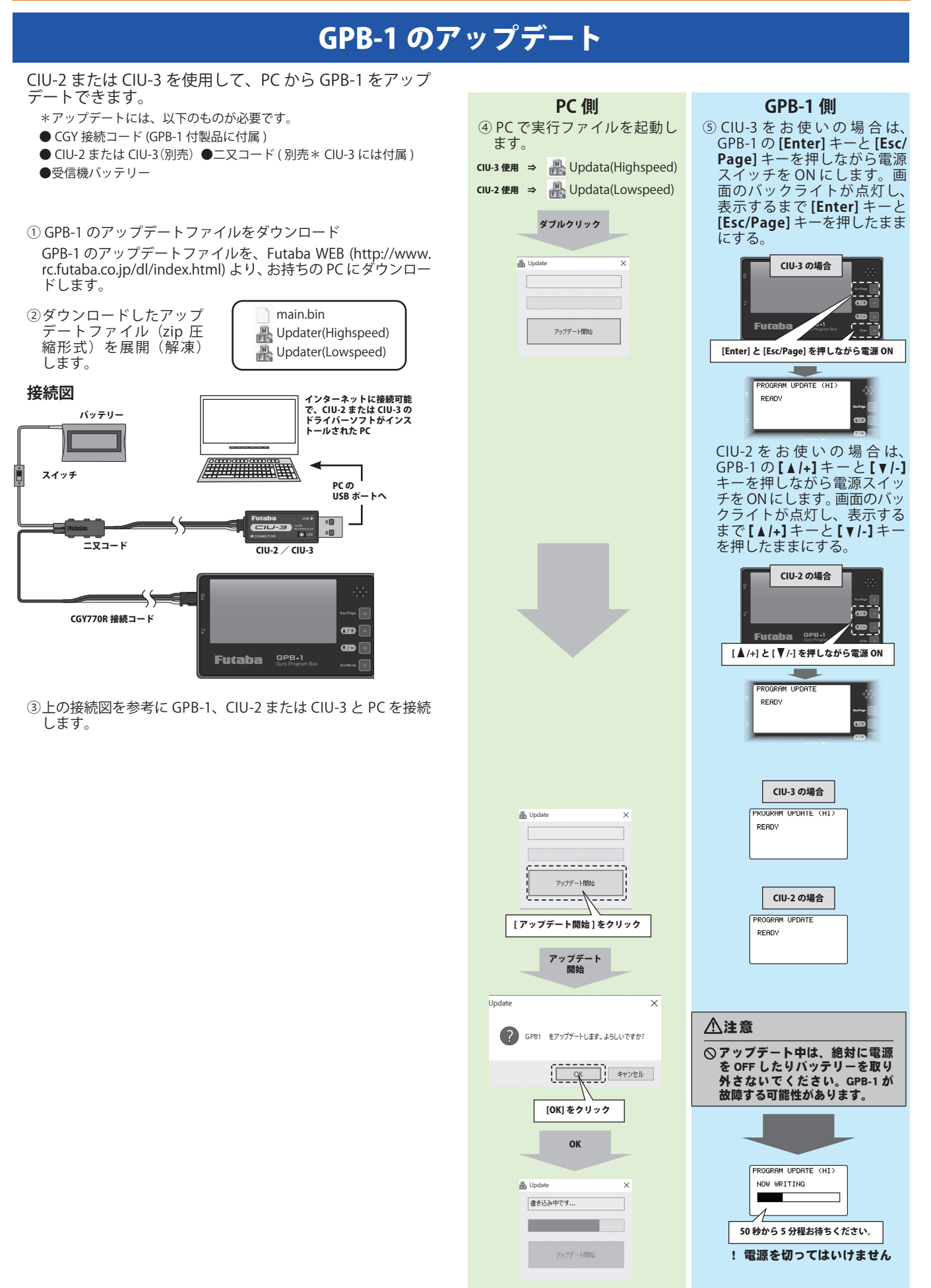

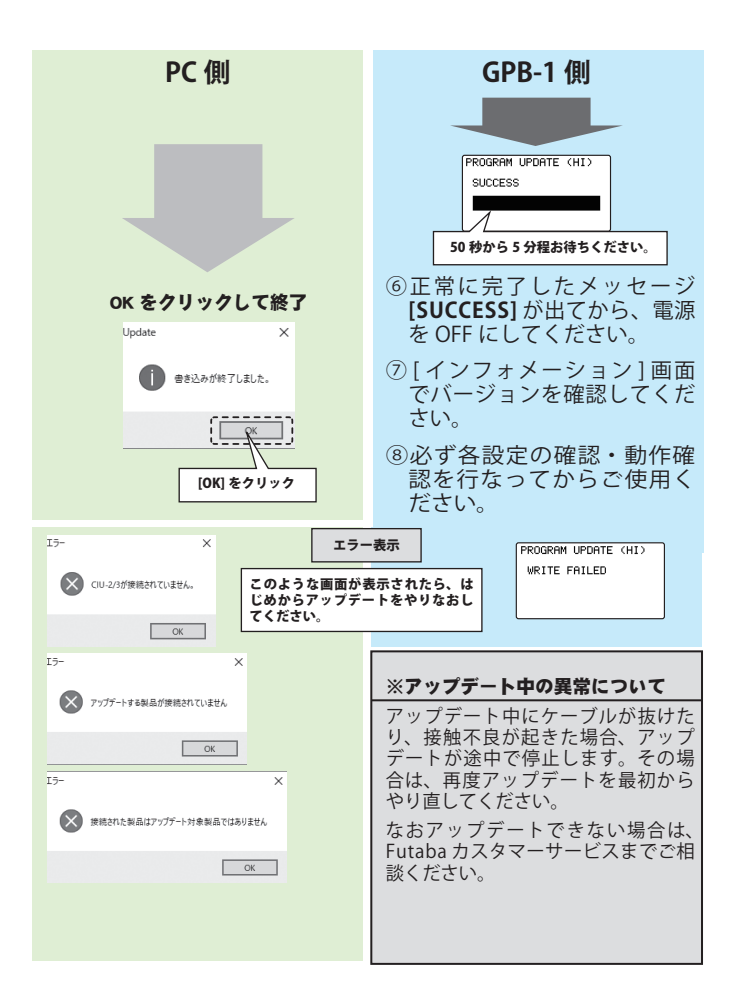

# Ver 1.1 追加機能の内容

この後の説明は Ver 1.1 アップデートで追加された機能の説明です。追加された下記の機能を使用する場合は CGY770R をアップデートする必要があります。

※今回の Ver.1.1 のアップデートには、GPB-1 または設定機能のある送信機のアップデートは不要です。

|                                                                                                    | アップデートの要否 |       |     |
|----------------------------------------------------------------------------------------------------|-----------|-------|-----|
| Ver 1.1 追加機能                                                                                                    | CGY770R   | GPB-1 | 送信機 |
| <ul> <li>(1) PIT レートのコンディション・ディレィの動作不具合を<br/>改善しました。</li> <li>(2) Dual Rx 機能使用時、完全に電波が途絶えたとき、F/S が<br/>働かない不具合を改善しました。</li> </ul> | 0         | _     | -   |